| UFR         | Université Lumière Lyon 2, UFR Sciences Économiques et Gestion |  |  |
|-------------|----------------------------------------------------------------|--|--|
| SCIENCES    | L1 bidisciplinaire IDEA – Année 2015-2016                      |  |  |
| ECONOMIQUES | Conception de sites Web – TD n° 4 : Tableaux                   |  |  |
|             | J. Darmont (http://eric.univ-lyon2.fr/~jdarmont/), 20/08/2015  |  |  |

#### **Exercice 1 : Tableau simple**

1. À l'aide de Notepad++, ouvrir le document  $squelette.html créé lors du TD n^{\circ} 1^{1}$ , puis le sauvegarder dans votre répertoire personnel sous le nom td4.html.

2. Dans le corps du document, créer un titre de niveau 1 de libellé « Tableau simple », puis reproduire le tableau ci-dessous (cf. cours p. 28-29). Vérifier l'aspect du résultat en affichant la page td4.html dans un navigateur Web.

| 1  | Koxie                                 | Garçon                   | =  |
|----|---------------------------------------|--------------------------|----|
| 2  | Julien Doré                           | Moi Lolita               | Е  |
| 3  | Timbaland                             | The Way I Are            | =  |
| 4  | Patrick Fiori et Jean-Jacques Goldman | Quatre mots sur un piano | -2 |
| 5  | Mika                                  | Love Today               | Е  |
| 6  | Victoria                              | Le héros d'un autre      | Е  |
| 7  | Christophe Willem                     | Double Je                | -3 |
| 8  | Mika                                  | Relax (Take It Easy)     | -3 |
| 9  | Tokio Hotel                           | Spring Nicht             | Е  |
| 10 | David Guetta                          | Love Is Gone             | -4 |
|    |                                       |                          |    |

### Rappels :

- Définition d'un environnement tableau : balises ....
- Définition d'une ligne de tableau : balises ...
- Définition d'une cellule de tableau : balises ...

3. Ajouter au tableau une ligne d'en-tête (balises ... et ...) en suivant le modèle ci-dessous, puis vérifier l'aspect du résultat.

Classement Artiste Titre Progression

4. Ajouter au tableau la légende « Top 10 des singles » (balises <caption>...</caption>), puis vérifier l'aspect du résultat. <u>NB</u>: Placer les balises <caption>...</caption> juste en dessous de la balise .

5. Déplacer les balises <caption>...</caption> juste au-dessus de la balise . Cela modifie t-il le résultat à l'affichage ?

6. Supprimer les cellules Artiste : « Victoria » et Progression : « -4 », puis constater quel est l'aspect du résultat. Valider votre code HTML à l'aide du site <u>http://validator.w3.org</u>.

7. Réinsérer les cellules Artiste : « Victoria » et Progression : « -4 », puis valider de nouveau votre code HTML. Conclusion : la validation détecte-elle les cellules manquantes ?

#### Exercice 2 : Tableaux à cellules recouvrantes

1. Dans le corps du document, créer un nouveau titre de niveau 1 de libellé « Tableaux à cellules recouvrantes ».

2. Créer un nouveau titre de niveau 2 de libellé « Colonnes », puis reproduire le tableau cidessous en exprimant les colonnes recouvrantes à l'aide de l'attribut colspan de la balise (cf. cours p. 31-32). Vérifier l'aspect du résultat et valider de nouveau votre code HTML.

| Menus du Resto U |                |            |  |  |  |  |
|------------------|----------------|------------|--|--|--|--|
| Jour             | Viande         | Légumes    |  |  |  |  |
| Lundi            | Hachis Parmer  | ntier      |  |  |  |  |
| Mardi            | Saucisses      | Gnocchis   |  |  |  |  |
| Mercredi         | Rôti de veau   | Brocolis   |  |  |  |  |
| Jeudi            | Dinde          | Courgettes |  |  |  |  |
| Vendredi         | Paëlla espagno | le         |  |  |  |  |

3. Créer un nouveau titre de niveau 2 de libellé « Lignes », puis reproduire le tableau cidessous en exprimant les lignes recouvrantes à l'aide de l'attribut rowspan de la balise (cf. cours p. 31-32). Vérifier l'aspect du résultat et valider de nouveau votre code HTML.

| Programme spécifique IDEA |              |  |  |  |
|---------------------------|--------------|--|--|--|
| Matières                  | Discipline   |  |  |  |
| Modélisation              |              |  |  |  |
| Économie expérimentale    | Économie     |  |  |  |
| Défaillance de marché     |              |  |  |  |
| Sites Web                 |              |  |  |  |
| Bases de données          | Informatique |  |  |  |
| Logiciels scientifiques   |              |  |  |  |
| Mathématique              |              |  |  |  |
| Séries chronologiques     | Maths-Stats  |  |  |  |
| Statistique inférentielle |              |  |  |  |

4. Créer un nouveau titre de niveau 2 de libellé « Les deux ! », puis reproduire le tableau cidessous. Vérifier l'aspect du résultat et valider de nouveau votre code HTML. <u>NB</u> : Placer le libellé « BUDGET » dans une cellule d'en-tête (balises ...

| ,                      | BUDGET         |        |
|------------------------|----------------|--------|
|                        | Subvention     | 4000 € |
| Recettes               | Entrées        | 2000 € |
|                        | Buvette        | 3000 € |
| Total recettes         |                | 9000 € |
|                        | Location salle | 4000 € |
| Dépenses               | Intervenants   | 4000 € |
| 1                      | Boissons       | 1000 € |
| Total dépenses         |                | 9000 € |
| RECETTES - DÉPENSES 0€ |                |        |

<sup>&</sup>lt;sup>1</sup> ou http://eric.univ-lyon2.fr/~jdarmont/docs/web/squelette.html

## **Exercice 3 : Matrice creuse**

Reproduire la grille de Sudoku ci-dessous à l'aide d'un tableau. Comment gérer les cases et lignes vides ?

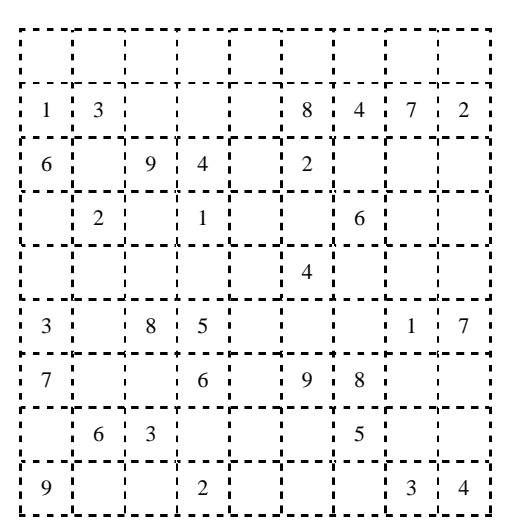

# Exercice 4 : Tableau irrégulier

Reproduire le tableau ci-dessous. Le code HTML correspondant est-il valide ?

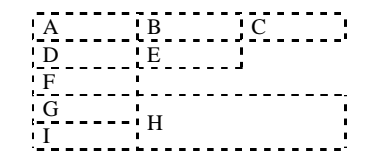